# TUTORIAL TÉCNICO

Como ativar a skill "Izy Smart" no aplicativo Amazon Alexa

0 0 0 **TUTORIAL TÉCNICO** 0 0 0 Ο Como ativar a skill "Izy Smart" no aplicativo Amazon Alexa 0 0 0 0

0 0 0 0

Nesse tutorial técnico mostramos como ativar a skill "Izy Smart" no aplicativo Amazon Alexa.

Se desejar, assista ao videotutorial com todas as configurações <u>clicando aqui</u>.

Antes de começar, você precisará:

Ter cadastrado o videoporteiro IVW 3000 no aplicativo IZY Smart. Caso não saiba PRIMEIRO como fazer isso, acesse o link abaixo que mostra o procedimento:

Link

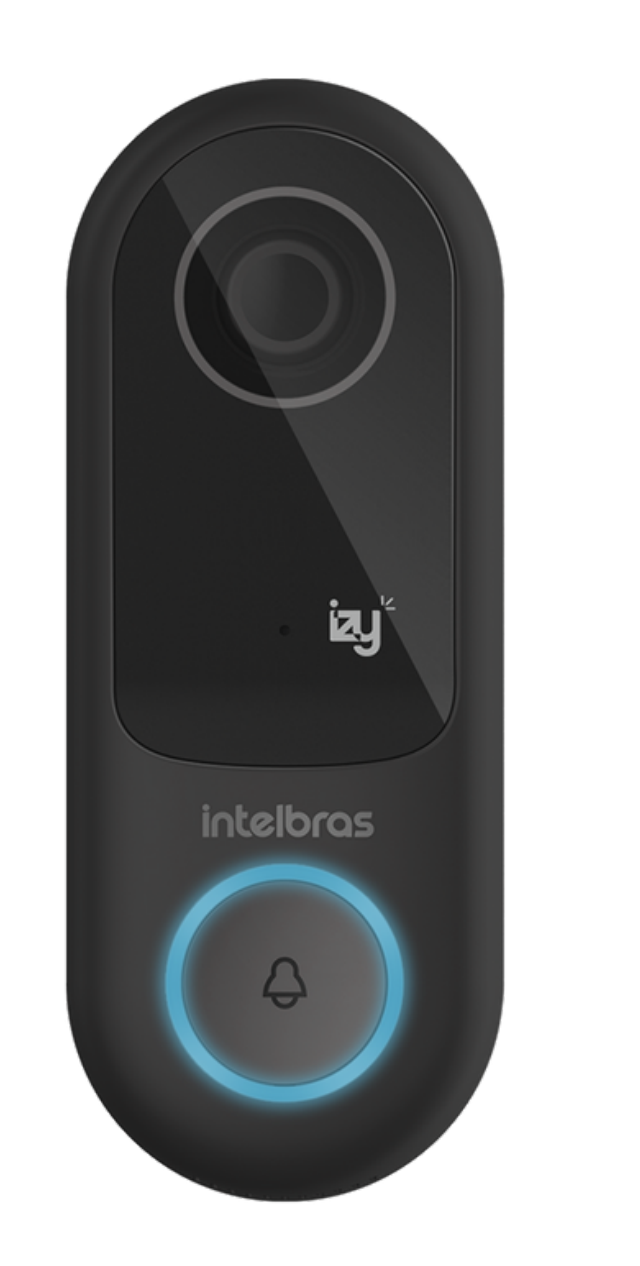

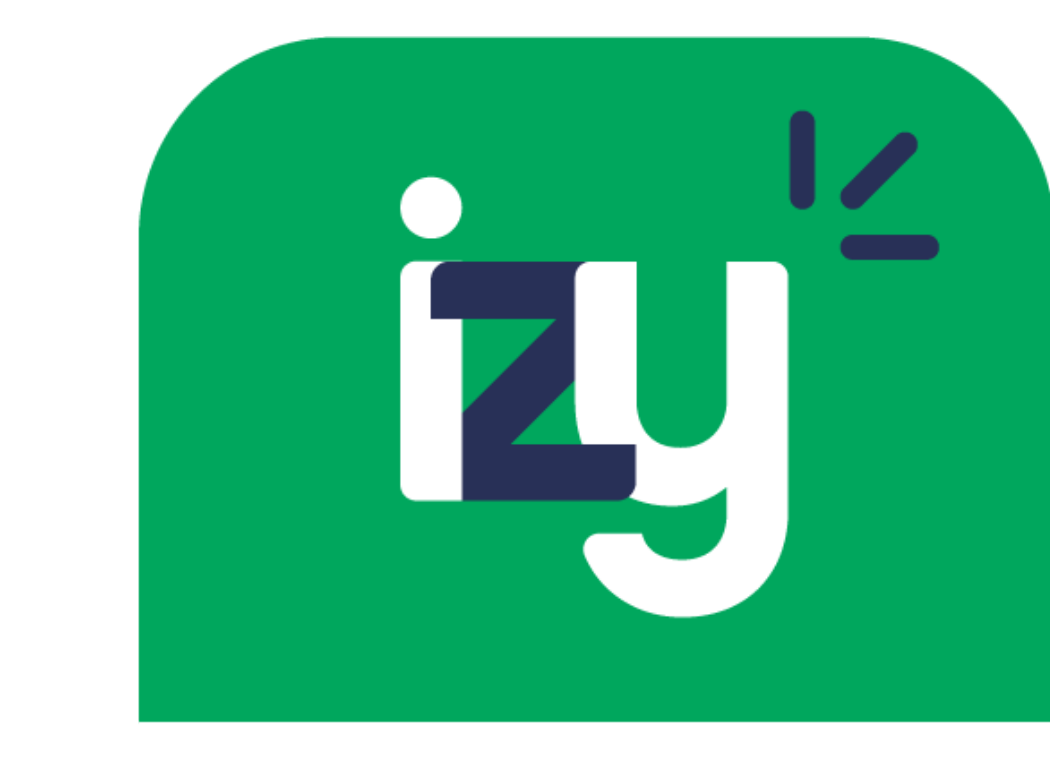

intelbras

Quando for cadastrar o videoporteiro no Izy, lembre-se de utilizar nomes de fácil identificação pela Alexa, como: campainha, portão, garagem ou porta.

Ter o aplicativo **Alexa** instalado em seu celular e estar logado com uma conta da SEGUNDO **Amazon**. Tendo cumprido essas orientações, vamos ao passo a passo.

Suporte a clientes: <u>intelbras.com/pt-br/contato/suporte-tecnico/</u> Vídeo tutorial: <u>youtube.com/IntelbrasBR</u>

0 0 0 0 0 0 0 0 0 Ο

Ο 0 Ο Ο

### **PASSO A PASSO**

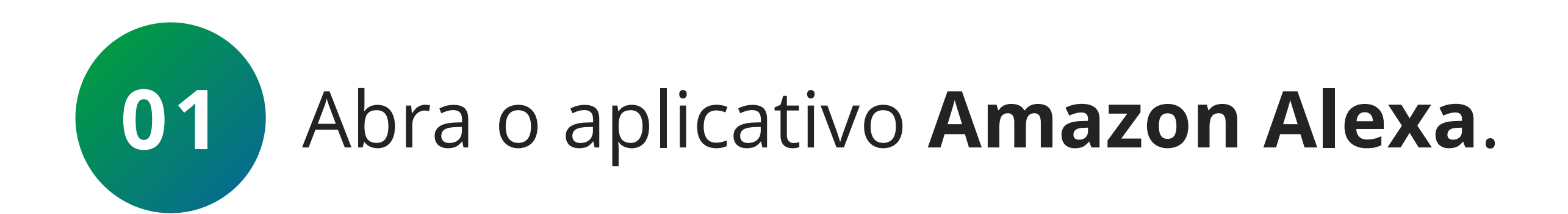

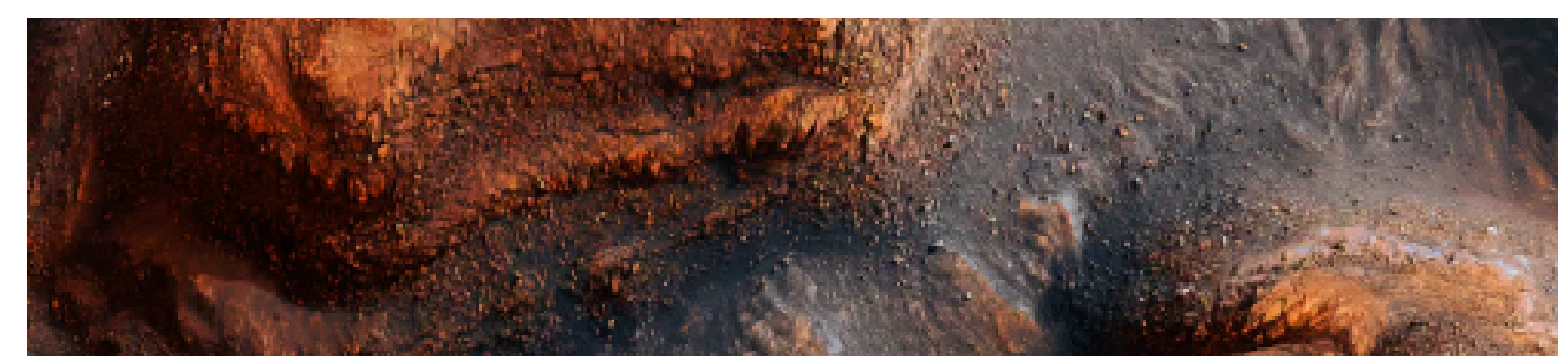

**TUTORIAL TÉCNICO** 

Como ativar a skill "Izy Smart"

no aplicativo Amazon Alexa

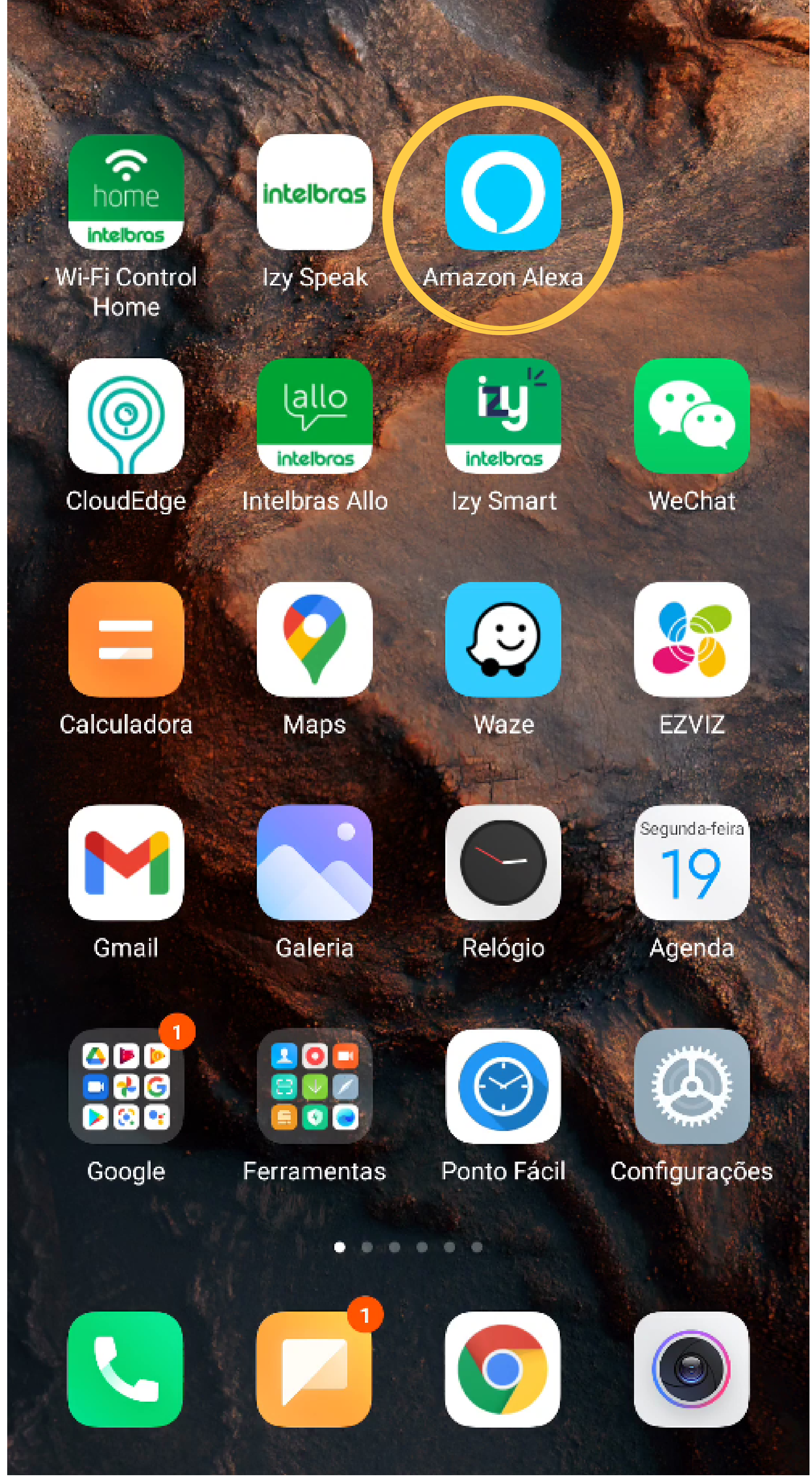

Suporte a clientes: <u>intelbras.com/pt-br/contato/suporte-tecnico/</u> Vídeo tutorial: <u>youtube.com/IntelbrasBR</u>

0 0 0 0 0 0 0 0 0 0

# **TUTORIAL TÉCNICO**

Como ativar a skill "Izy Smart" no aplicativo Amazon Alexa

Ο 0 Ο Ο

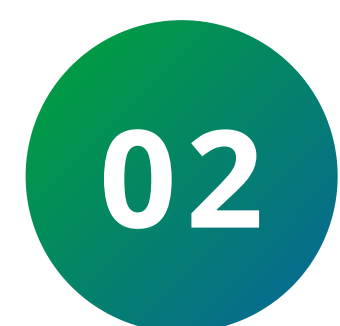

No canto inferior direito da tela, toque no ícone "Mais" e, em seguida, em "Skills e jogos".

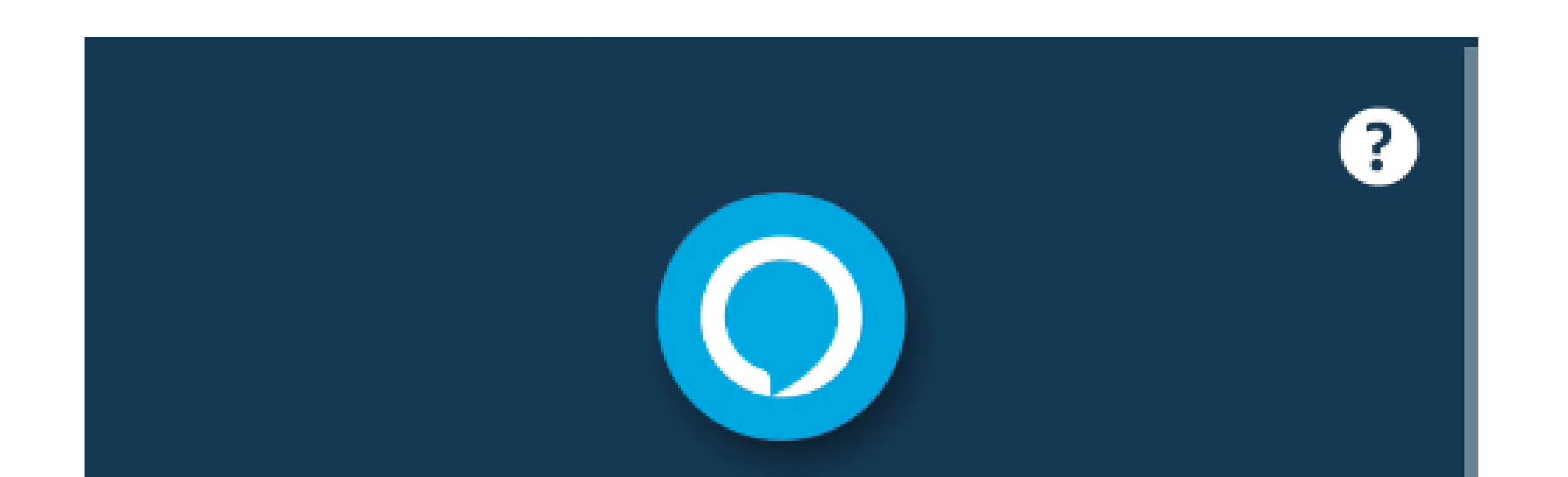

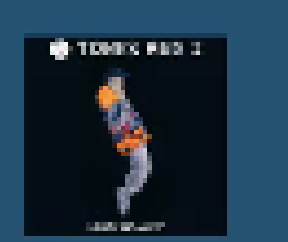

### Festa Top Continuar escutando • Amazon Music

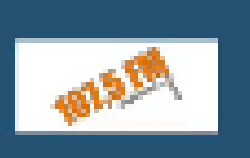

Rádio 107.5 FM Continuar escutando • Tuneln

### Skills populares

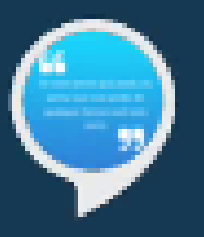

"Alexa, abra motivação diária"

Autoaperfeiçoamento

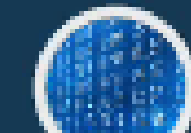

"Alexa, abrir o mercado financeiro"

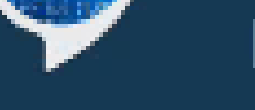

Negócios e Finanças

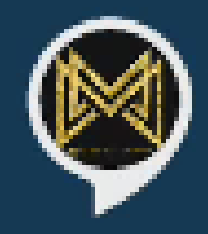

### "Alexa, Eu Tenho uma Mente Milionária"

Autoaperfeiçoamento

Comunicação

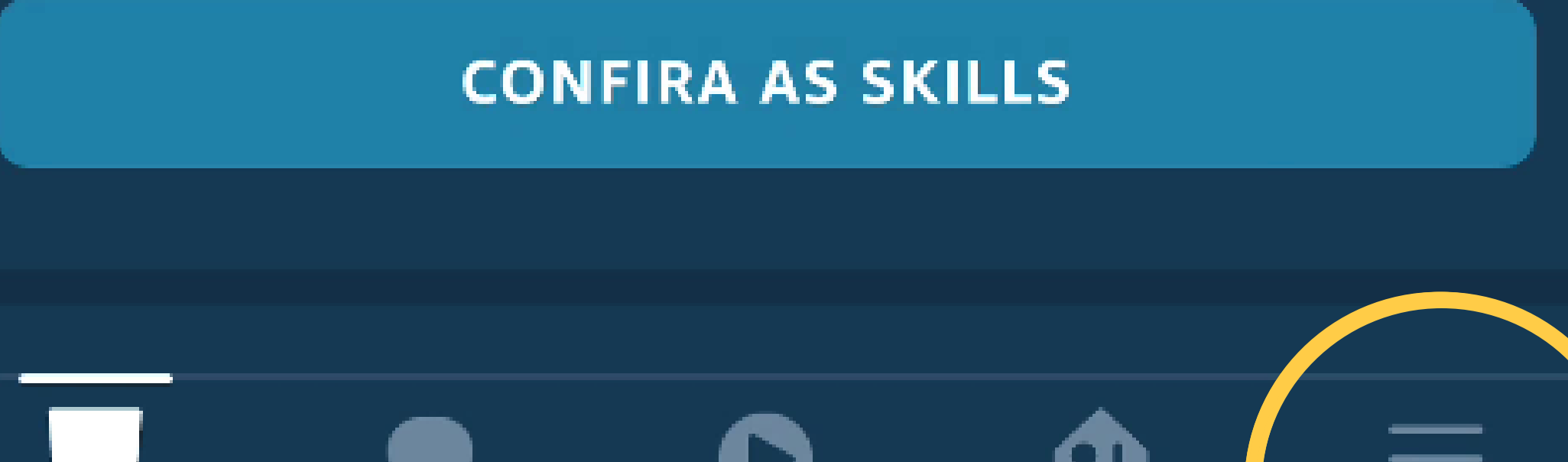

Reprodução

Dispositivos

### Suporte a clientes: <u>intelbras.com/pt-br/contato/suporte-tecnico/</u> Vídeo tutorial: <u>youtube.com/IntelbrasBR</u>

### (48) 2106 0006 | Segunda a sexta: 8h às 20h | Sábado: 8h às 18h

Tela inicial

Mais

# TUTORIAL TÉCNICO

Como ativar a skill "Izy Smart" no aplicativo Amazon Alexa

0 0 0 Ο 0 0 Ο 0 0 0 0 Ο

0 Ο 0 Ο

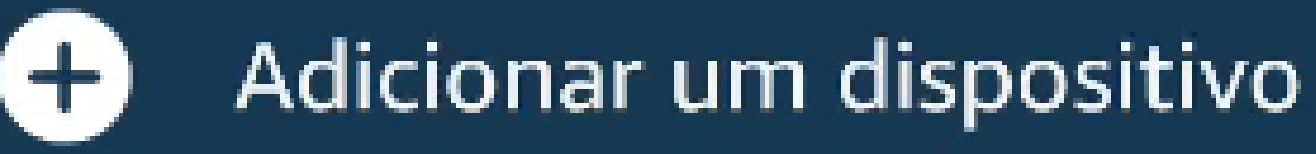

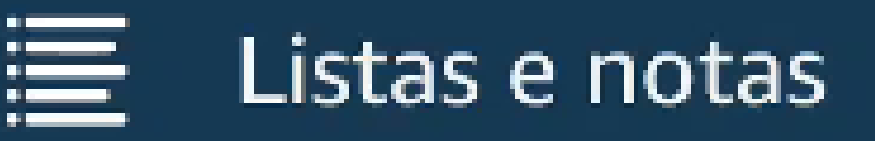

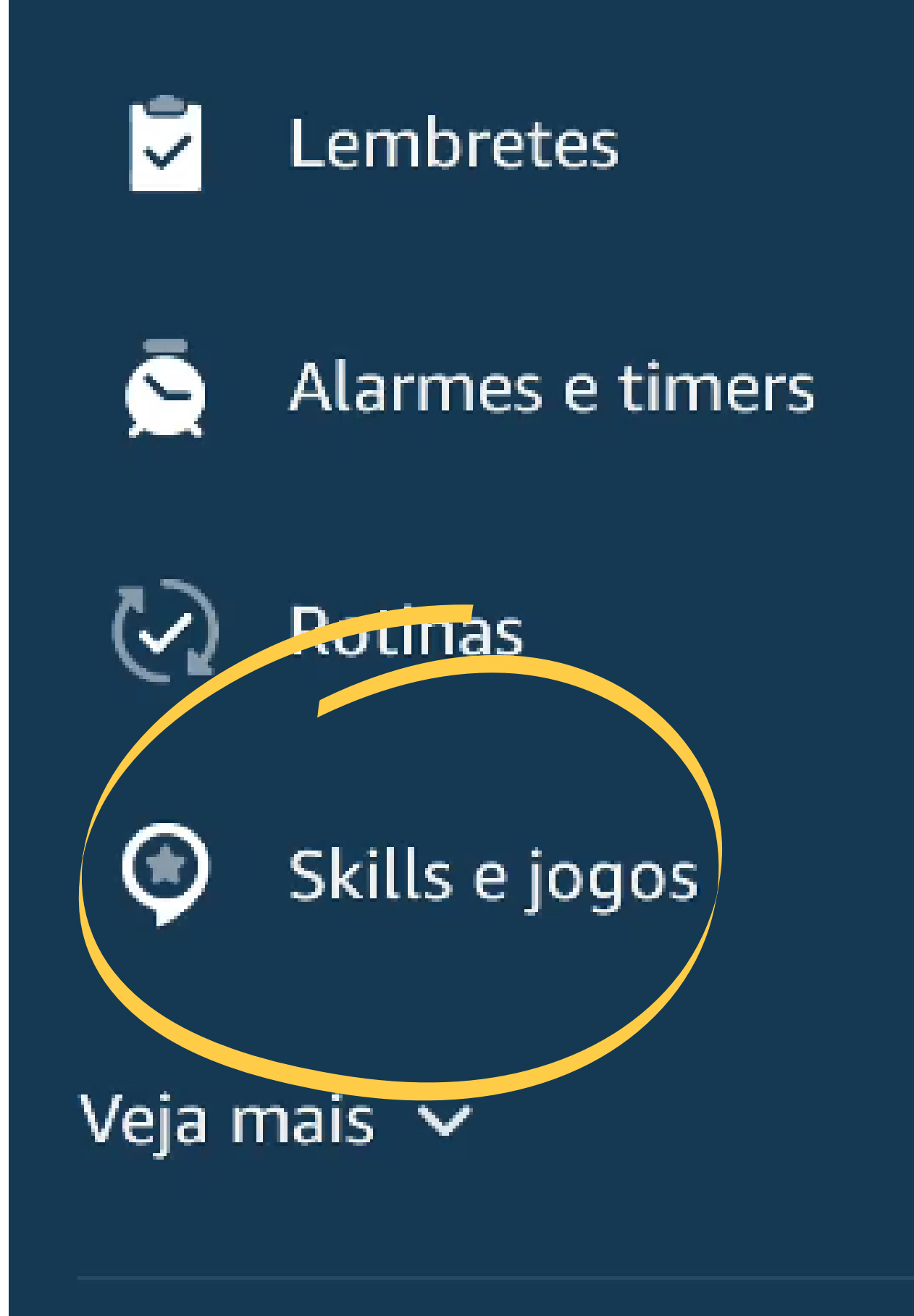

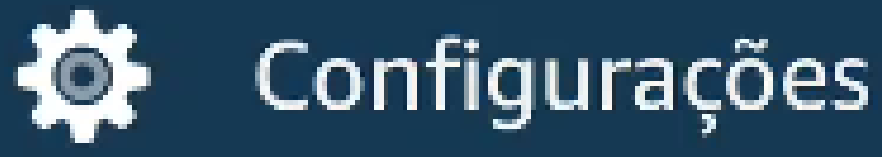

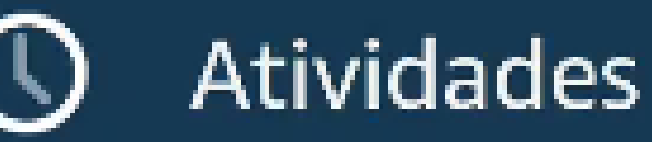

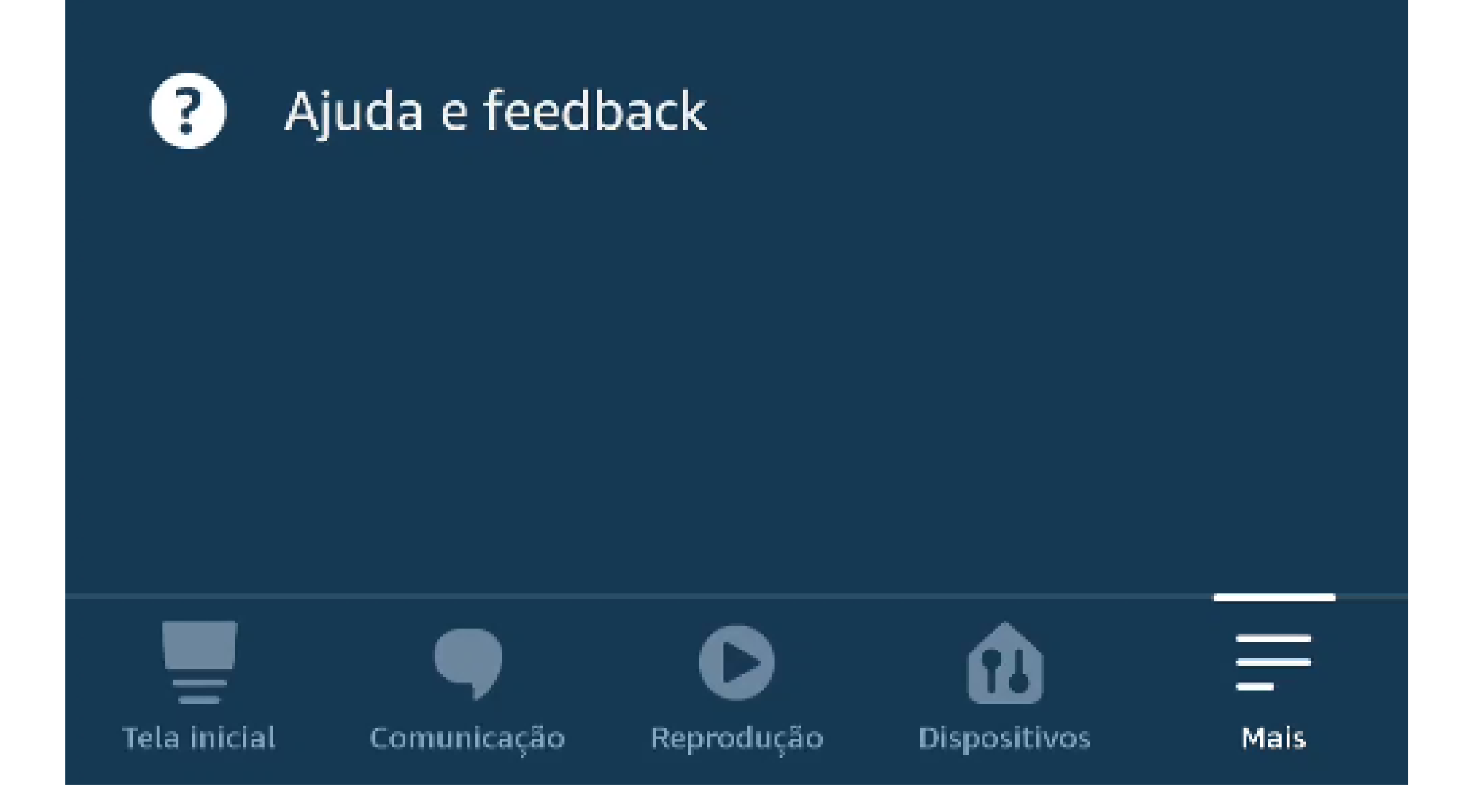

### Suporte a clientes: <u>intelbras.com/pt-br/contato/suporte-tecnico/</u> Vídeo tutorial: <u>youtube.com/IntelbrasBR</u>

TUTORIAL TÉCNICO Como ativar a skill "Izy Smart" no aplicativo Amazon Alexa

Ο Ο 0 Ο

0 0

0 0

Ο

0

0

 $\bigcirc$ 

Ο

0

Ο

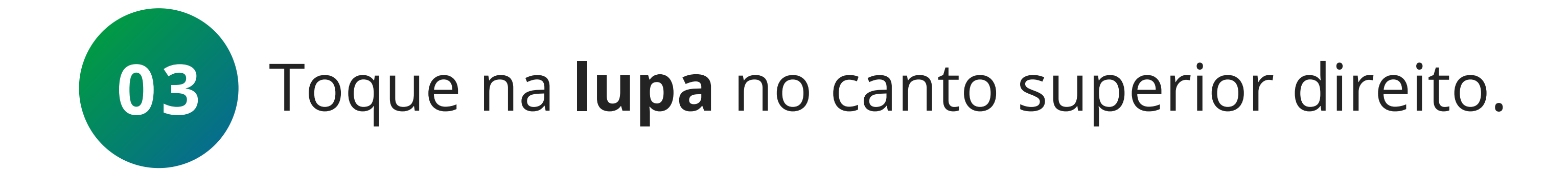

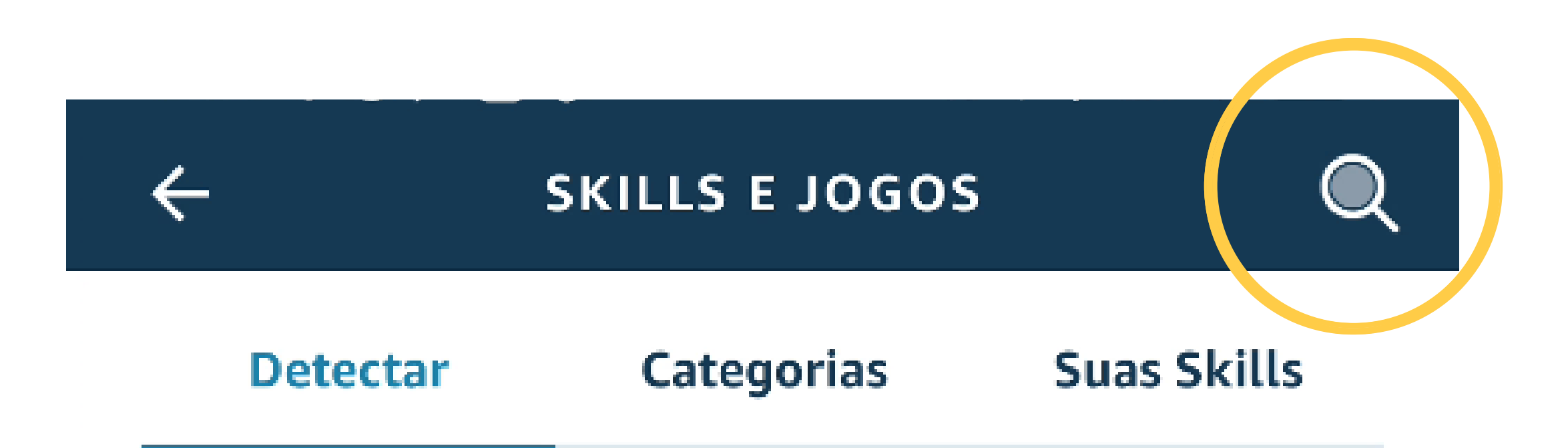

### Destaque da Semana

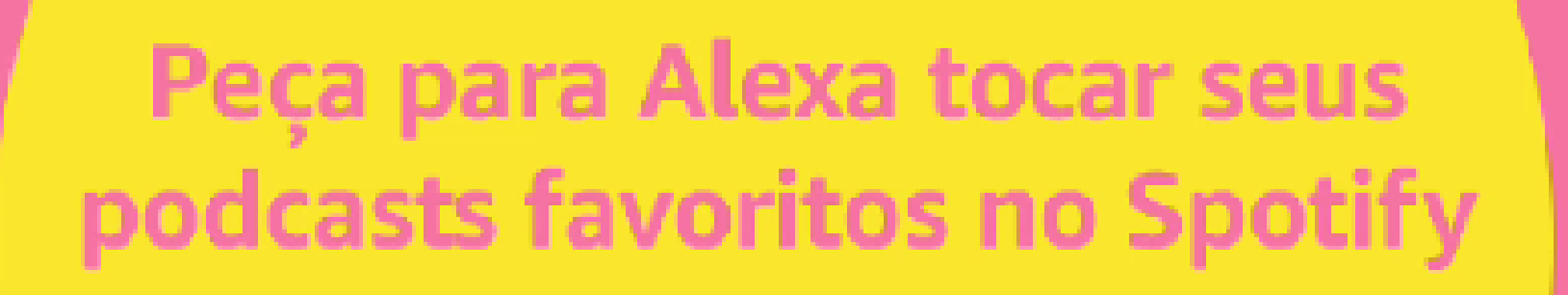

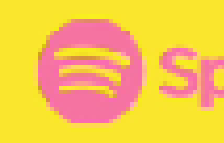

tify Listening is everything

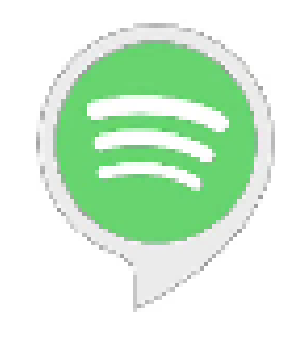

Ouça seus podcasts "Alexa, toque o podcast PrimoCast no Spotify"

Agora também na Alexa

INICIAR

### Sugestões da Alexa para você

Ver mais

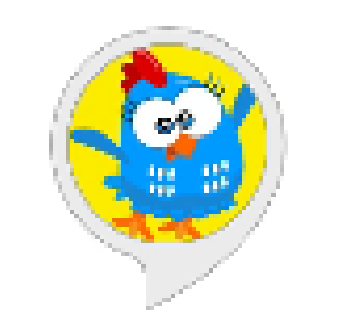

Galinha Pintadinha

#### "Alexa, abrir Galinha Pintadinha"

Jogos

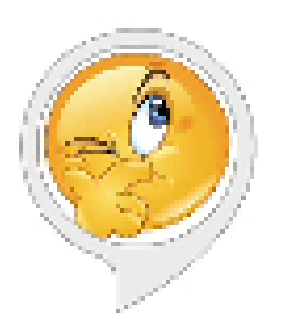

Pergunta do Dia

"Alexa, abra a Pergunta do Dia"

Conhecimento e Curiosidades

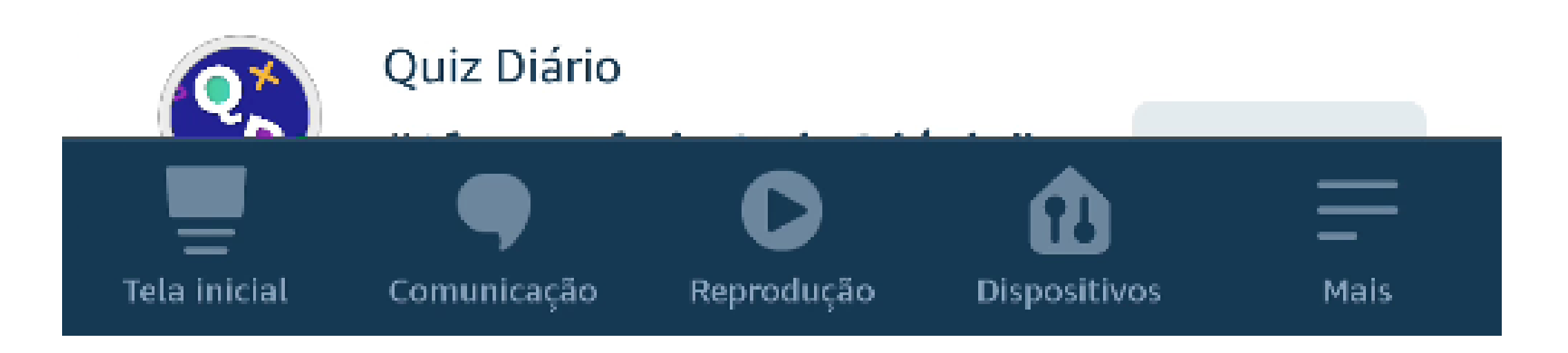

### Suporte a clientes: <u>intelbras.com/pt-br/contato/suporte-tecnico/</u> Vídeo tutorial: <u>youtube.com/IntelbrasBR</u>

0 0 0 0 0 0 0 0 0 0 0 0

# TUTORIAL TÉCNICO

Como ativar a skill "Izy Smart" no aplicativo Amazon Alexa

Ο Ο Ο 0

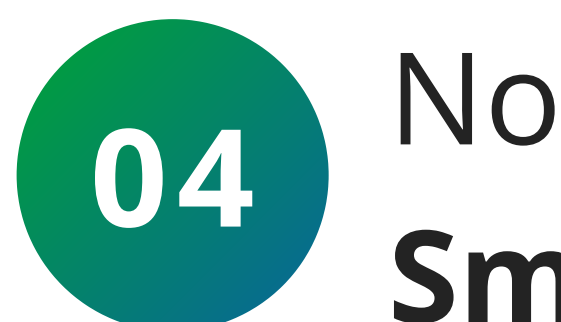

No campo de pesquisa, digite "Izy". O app Izy **Smart** será localizado automaticamente.

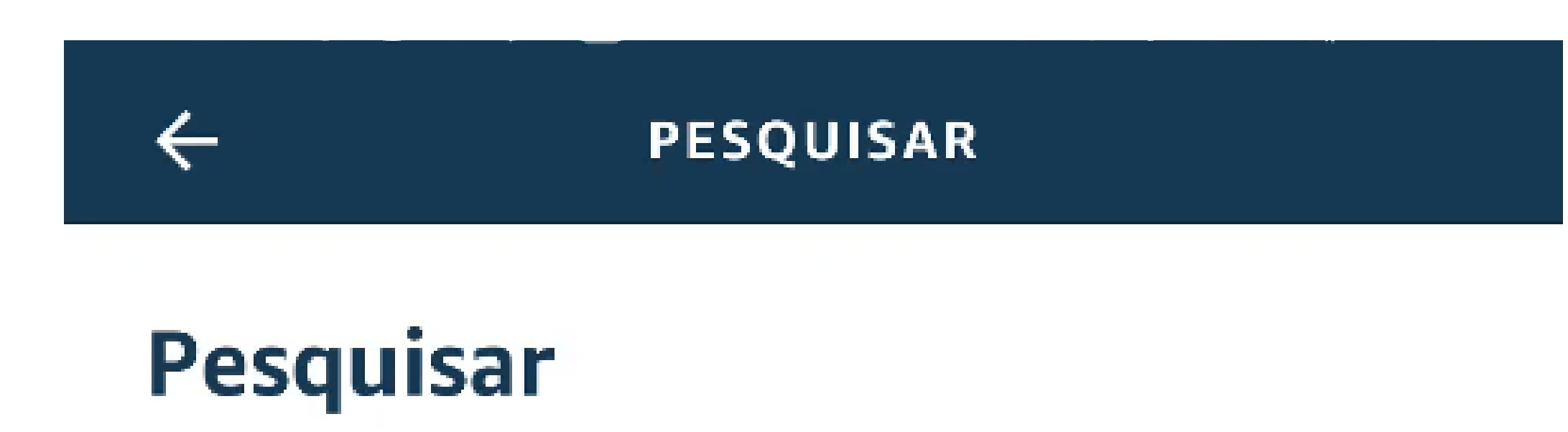

Palavra-chave ou nome da Skill

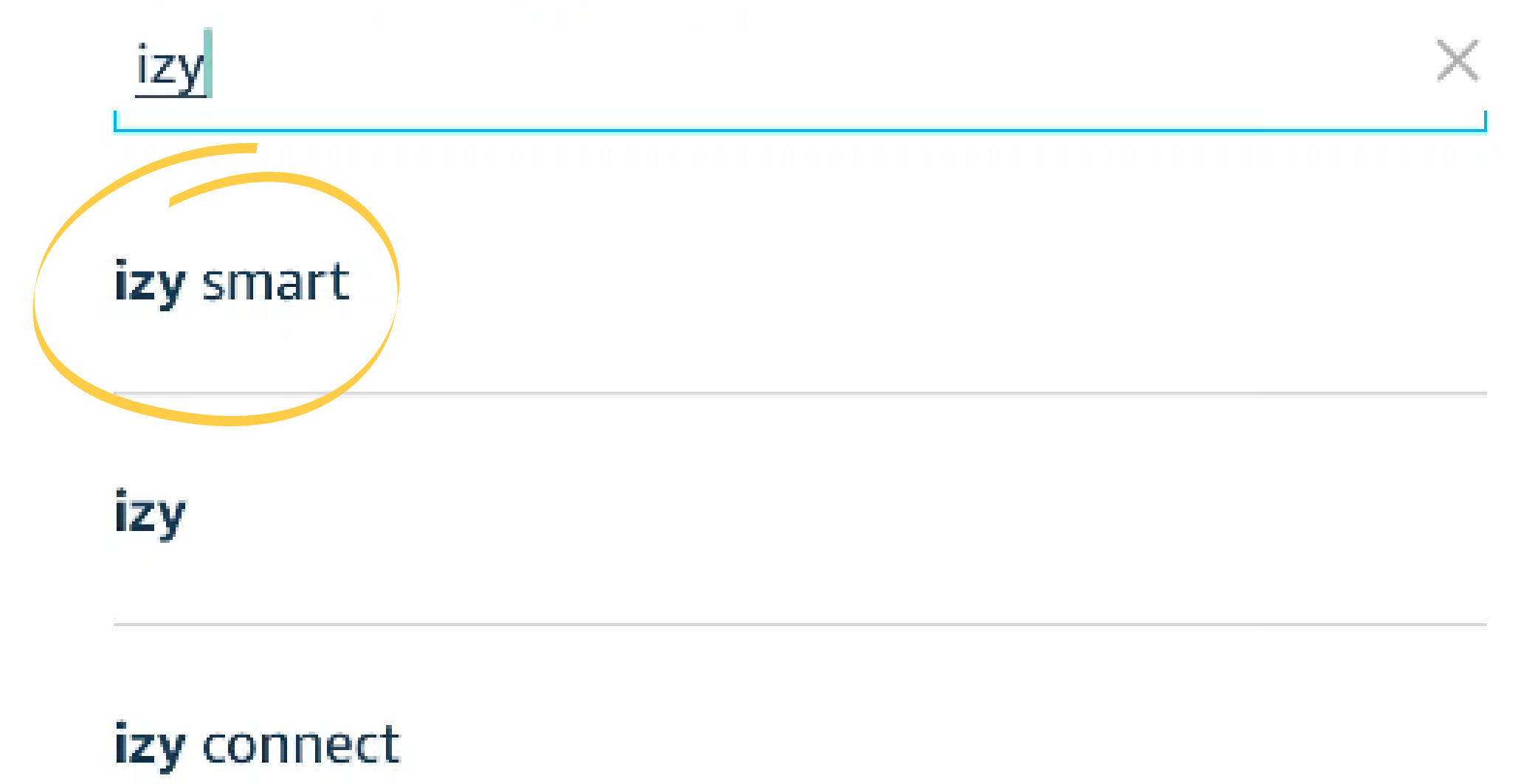

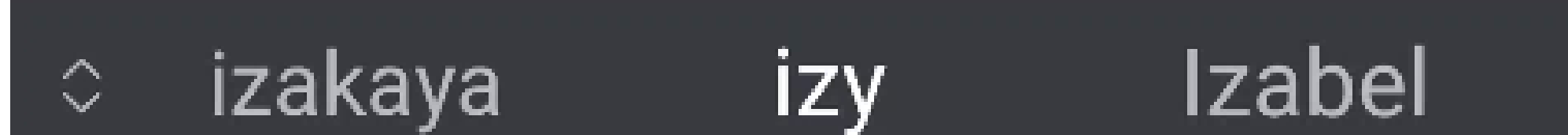

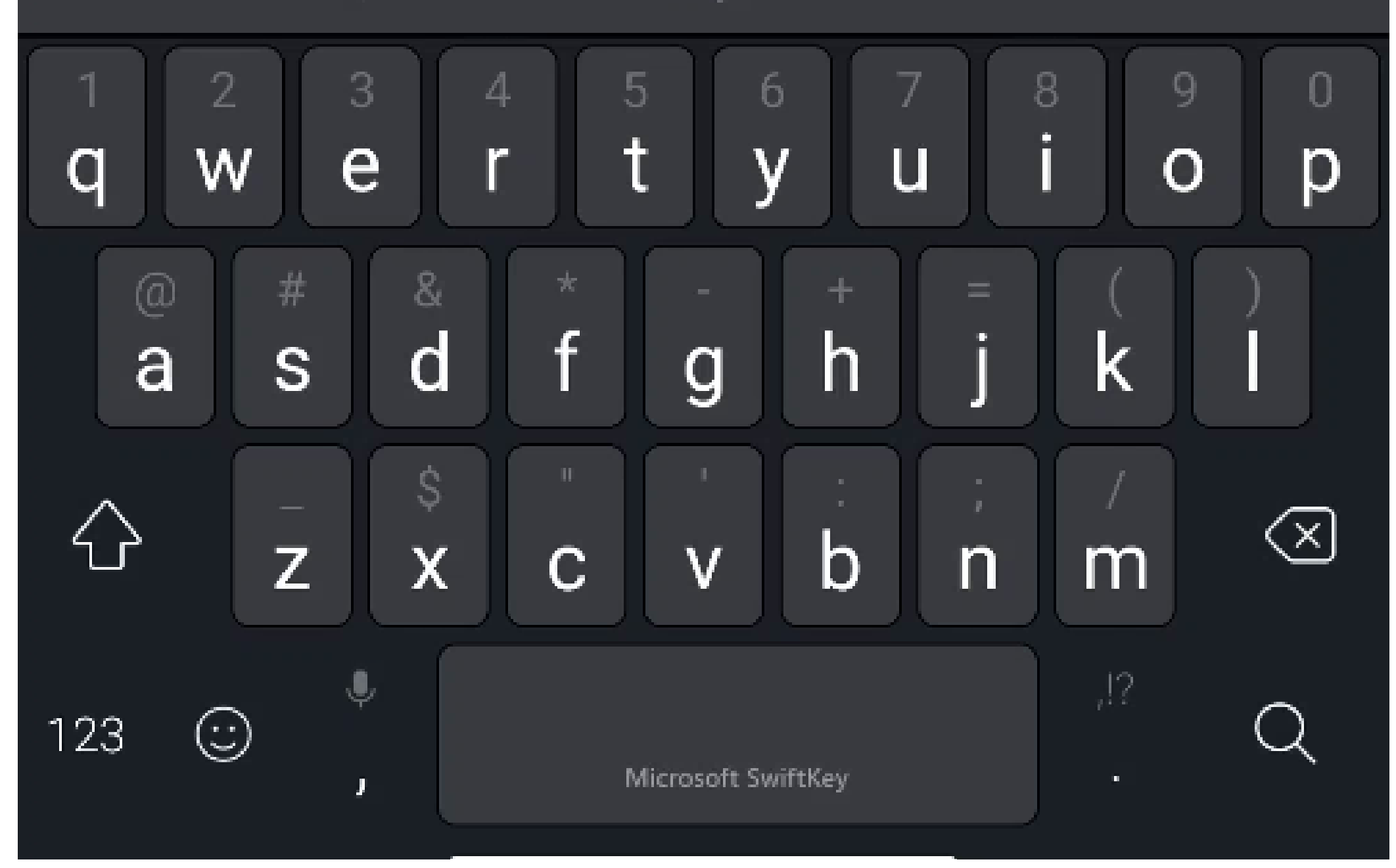

### Suporte a clientes: <u>intelbras.com/pt-br/contato/suporte-tecnico/</u> Vídeo tutorial: <u>youtube.com/IntelbrasBR</u>

0 0 0 Ο 0 0 Ο Ο Ο 0 0 Ο

#### Ο Ο Ο Ο

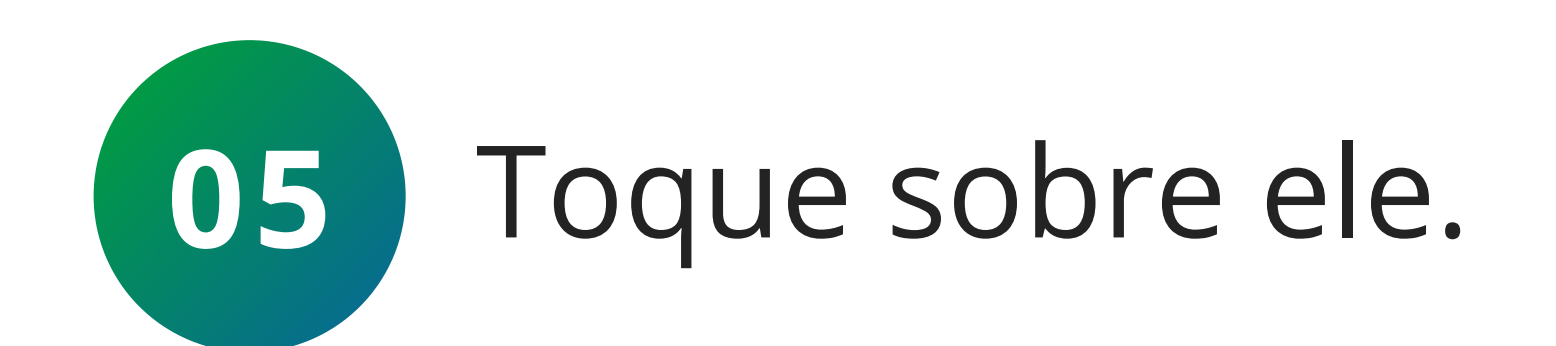

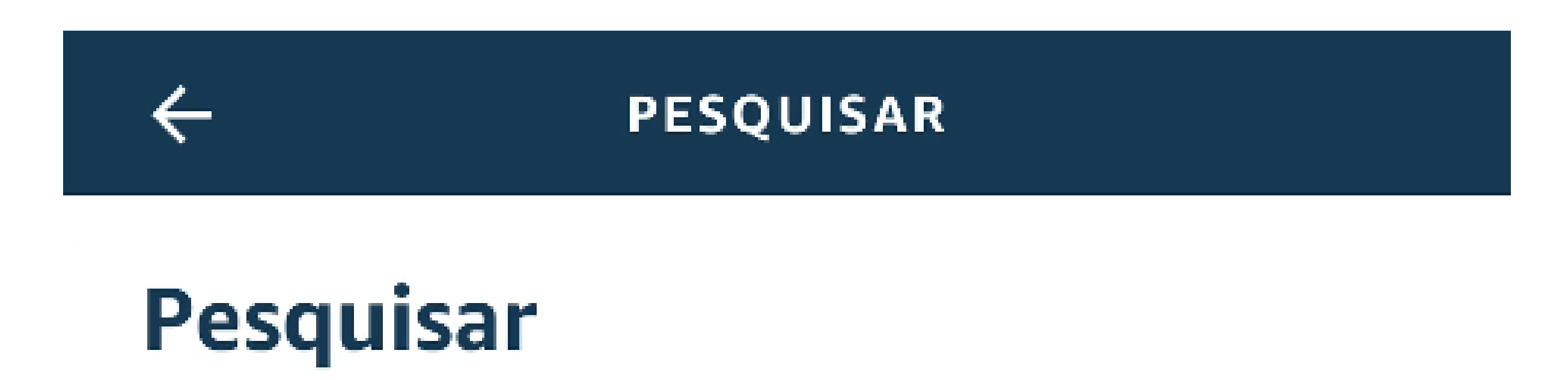

**TUTORIAL TÉCNICO** 

Como ativar a skill "Izy Smart"

no aplicativo Amazon Alexa

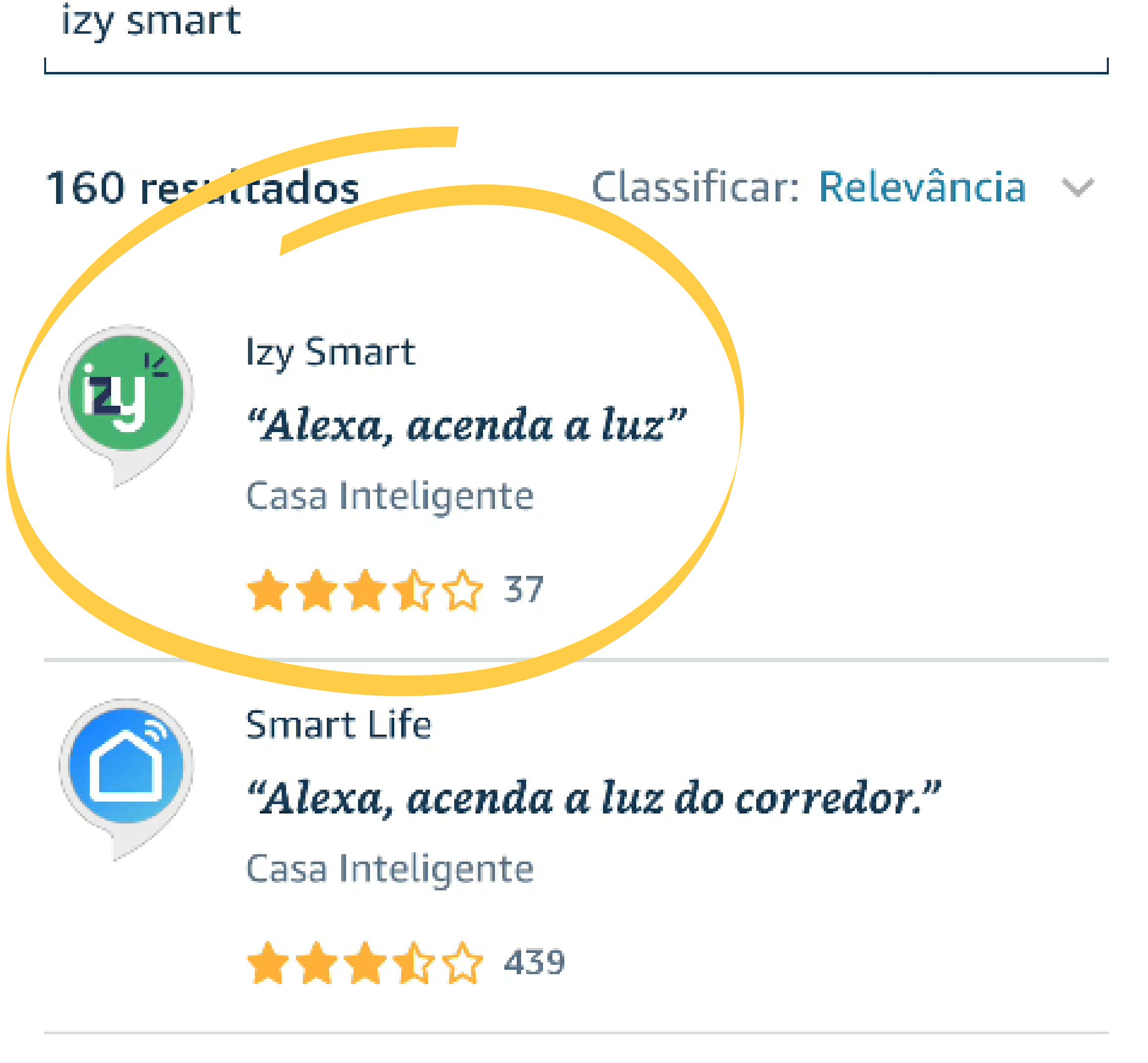

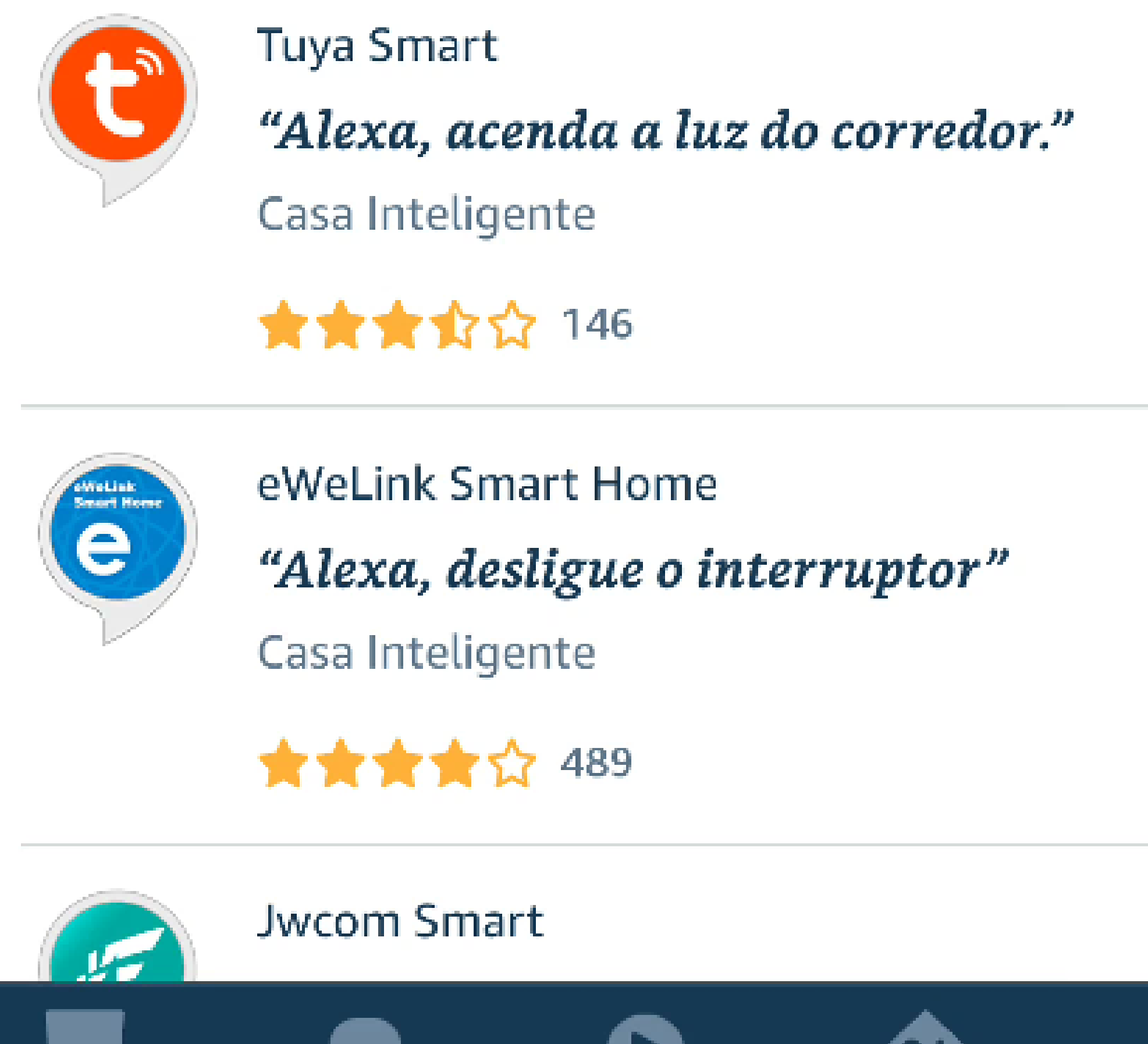

Reprodução

### Suporte a clientes: <u>intelbras.com/pt-br/contato/suporte-tecnico/</u> Vídeo tutorial: <u>youtube.com/IntelbrasBR</u>

Comunicação

### (48) 2106 0006 | Segunda a sexta: 8h às 20h | Sábado: 8h às 18h

Tela inicial

Dispositivos

Mais

0 0 0 0

# **TUTORIAL TÉCNICO**

Como ativar a skill "Izy Smart" no aplicativo Amazon Alexa

Ο 0

0 0

0

0

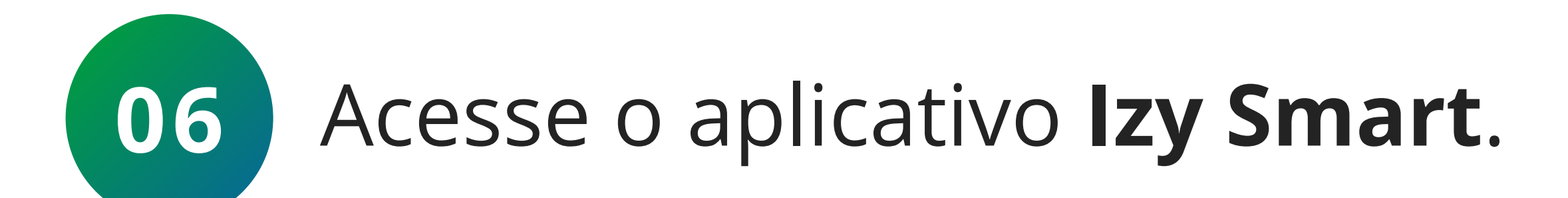

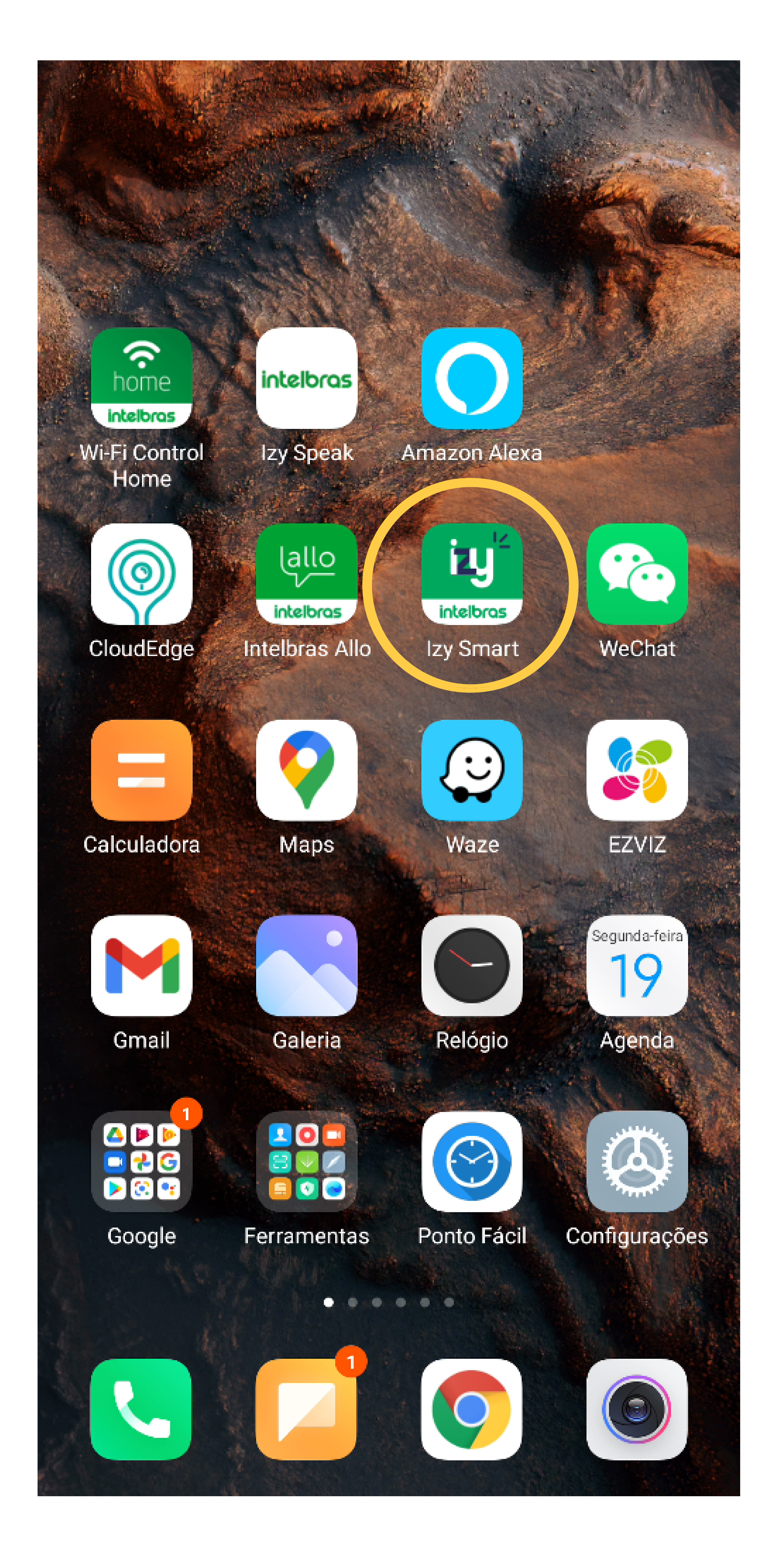

Suporte a clientes: <u>intelbras.com/pt-br/contato/suporte-tecnico/</u> Vídeo tutorial: <u>youtube.com/IntelbrasBR</u>

**TUTORIAL TÉCNICO** Como ativar a skill "Izy Smart" no aplicativo Amazon Alexa 0 0 0

0 0 0 0

0 0 0

0 0 0

0

0

0

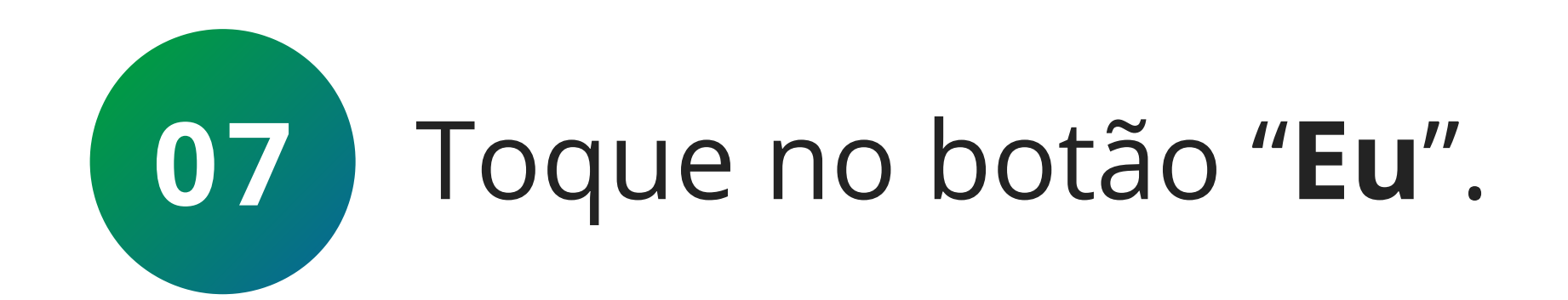

8  $\odot$ 

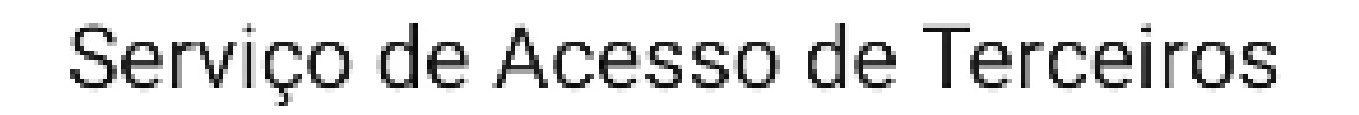

Ν

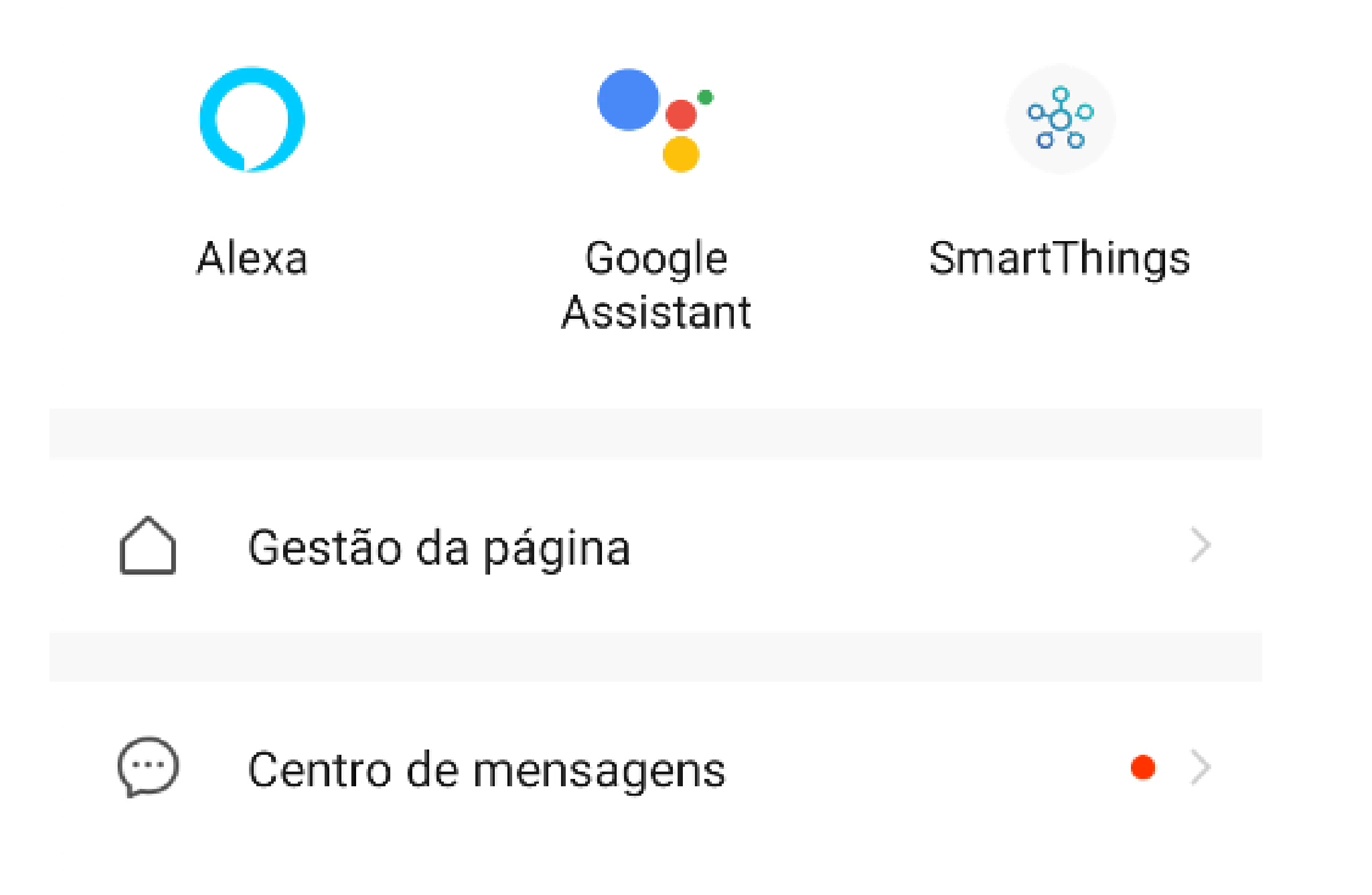

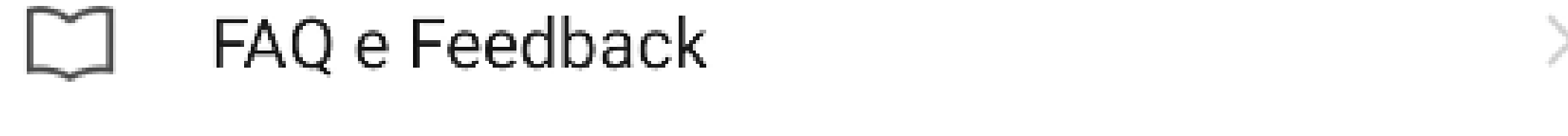

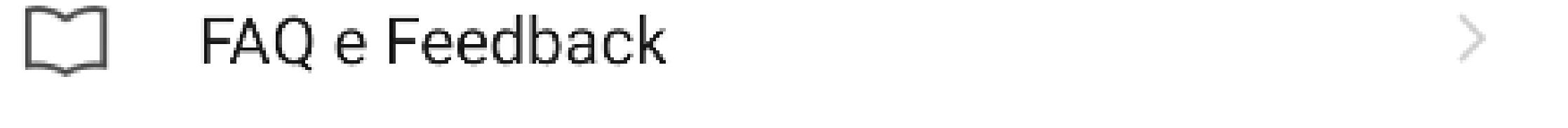

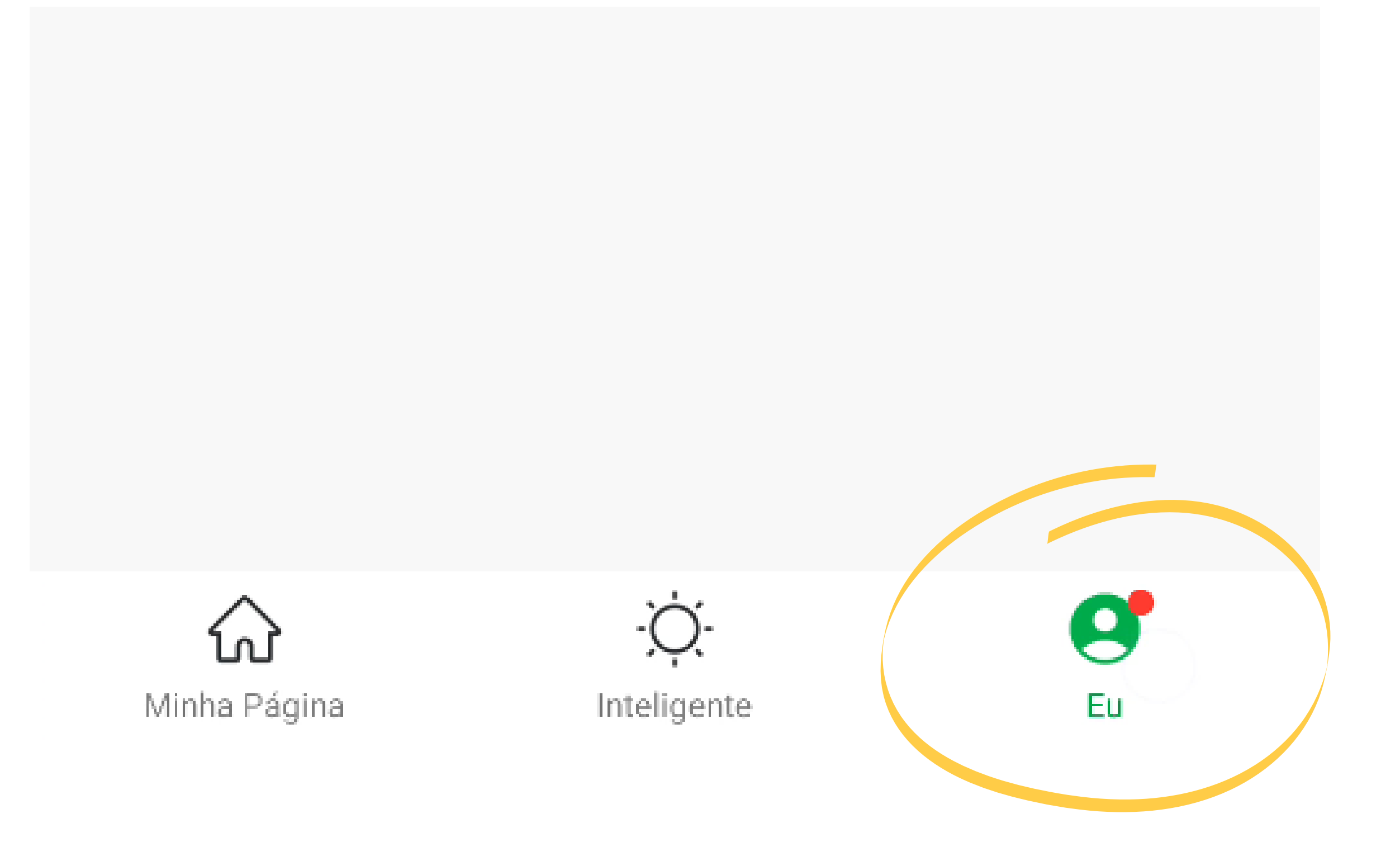

Suporte a clientes: <u>intelbras.com/pt-br/contato/suporte-tecnico/</u> Vídeo tutorial: <u>youtube.com/IntelbrasBR</u>

0 0 0 0 0 0 Ο 0 0 0 0 0

## TUTORIAL TÉCNICO

Como ativar a skill "Izy Smart" no aplicativo Amazon Alexa

Ο 0 0 0

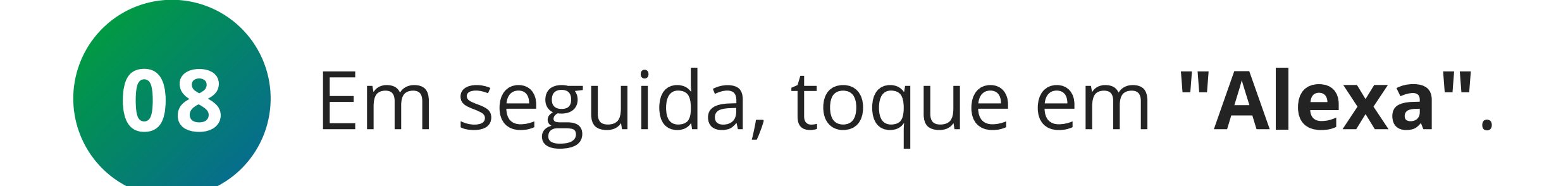

8  $\odot$ 

mateus.indicatti@gmail.com

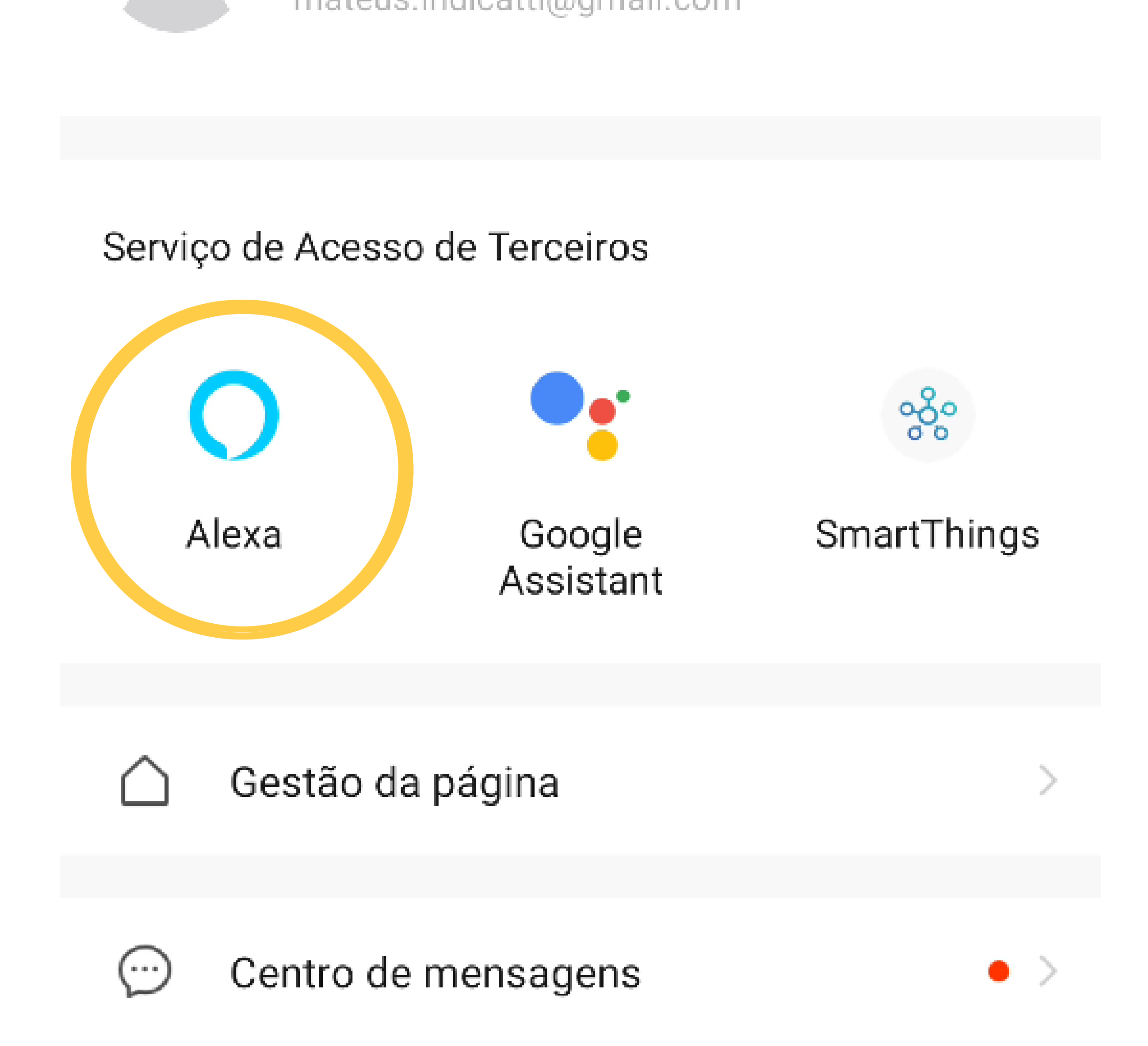

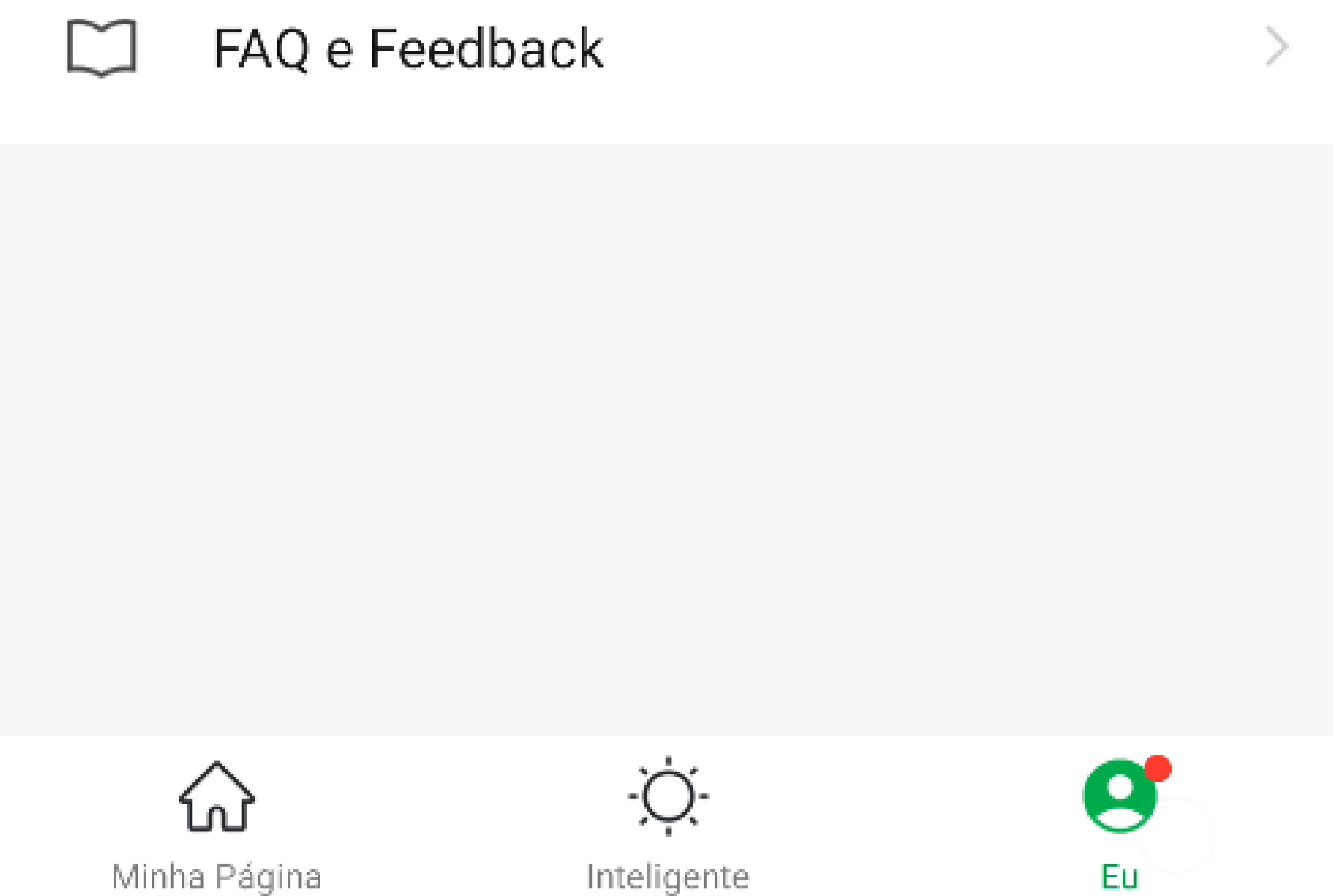

Suporte a clientes: intelbras.com/pt-br/contato/suporte-tecnico/ Vídeo tutorial: <u>youtube.com/IntelbrasBR</u>

Ο 0 0 0 0 0 0 Ο Ο 0 0 Ο

# **TUTORIAL TÉCNICO**

Como ativar a skill "Izy Smart" no aplicativo Amazon Alexa

Ο Ο Ο Ο

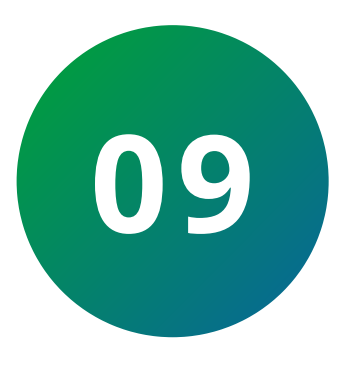

Toque no botão "**Obter**" para obter **código de** verificação e em seguida copie o código que será exibido.

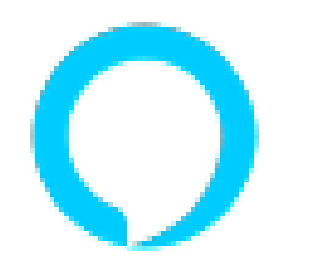

### Ligar ao Amazon Alexa

Usar o Amazon Alexa para o controle de voz dos seus dispositivos inteligentes.

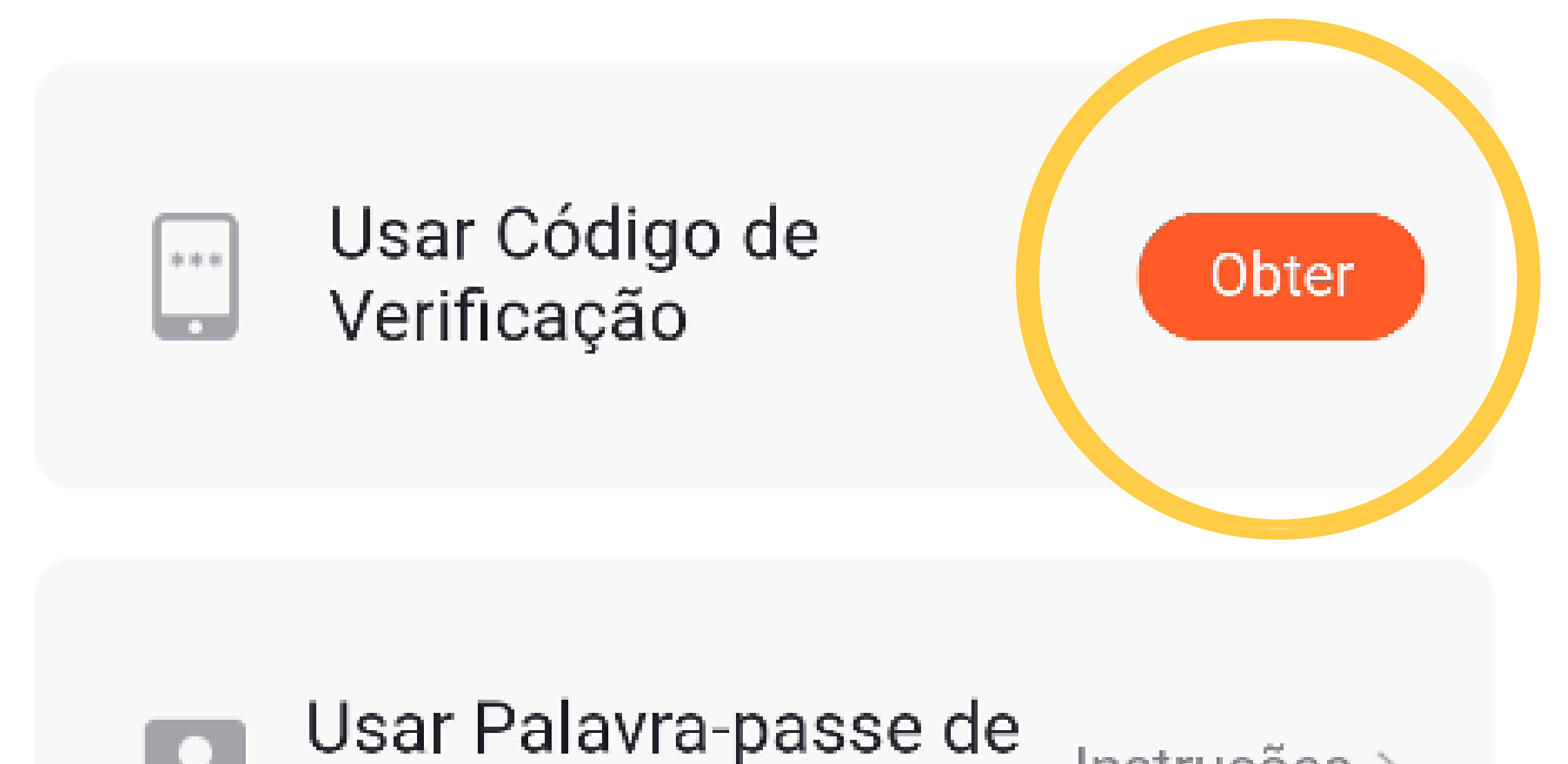

![](_page_11_Picture_10.jpeg)

### Suporte a clientes: <u>intelbras.com/pt-br/contato/suporte-tecnico/</u> Vídeo tutorial: <u>youtube.com/IntelbrasBR</u>

# **TUTORIAL TÉCNICO**

Como ativar a skill "Izy Smart" no aplicativo Amazon Alexa

0 0 0 0 Ο 0 0 Ο Ο 0 0 Ο

Ο Ο 0 Ο

![](_page_12_Picture_4.jpeg)

### Ligar ao Amazon Alexa

![](_page_12_Figure_6.jpeg)

página de login e preencha este código de verificação

![](_page_12_Picture_8.jpeg)

## TUTORIAL TÉCNICO

Como ativar a skill "Izy Smart" no aplicativo Amazon Alexa

0 0 0 0

![](_page_13_Picture_4.jpeg)

![](_page_13_Picture_5.jpeg)

### **Suporte a clientes: intelbras.com/pt-br/contato/suporte-tecnico/** Vídeo tutorial: <u>youtube.com/IntelbrasBR</u>

Ο 0 0 0 0 0 Ο

## **TUTORIAL TÉCNICO**

Como ativar a skill "Izy Smart" no aplicativo Amazon Alexa

Ο 0 Ο 0

0

0

0

![](_page_14_Picture_4.jpeg)

![](_page_14_Figure_5.jpeg)

A linha Izy permite acionar ou programar a iluminação, eletrodomésticos, cortinas e portões, e controlar acessos com fechaduras e videoporteiros de forma inteligente. Basta um toque no aplicativo, ou um pedido à Alexa. Para conectar seus dispositivos à ... Ver mais

"Alexa, acenda a luz"

### Informações

### Observação Casa inteligente. Esta Skill pode compartilhar informações de dispositivos com a Amazon. Saiba

![](_page_14_Picture_12.jpeg)

### Suporte a clientes: intelbras.com/pt-br/contato/suporte-tecnico/ Vídeo tutorial: <u>youtube.com/IntelbrasBR</u>

0 0 0 Ο 0 0 0 0 0 0 Ο 0

## **TUTORIAL TÉCNICO**

Como ativar a skill "Izy Smart" no aplicativo Amazon Alexa

Ο Ο Ο 0

![](_page_15_Picture_4.jpeg)

12 Cole o **código PIN** no campo correspondente e depois toque na **"Seta".** 

Account Binding X izysmart.login.tuyaus.com n tel terras

# Vincular com o código PIN do aplicativo (8 dígitos)

Inicie a aplicação Izy Smart. Toque em Eu > Mais Serviços. Selecione um serviço de acesso de terceiros e toque em Obter.

![](_page_15_Figure_9.jpeg)

![](_page_15_Figure_10.jpeg)

Suporte a clientes: <u>intelbras.com/pt-br/contato/suporte-tecnico/</u> Vídeo tutorial: <u>youtube.com/IntelbrasBR</u>

# TUTORIAL TÉCNICO

Como ativar a skill "Izy Smart" no aplicativo Amazon Alexa

0 0 0 0 0 0 0 Ο 0 0 0 Ο

Ο 0 Ο Ο

![](_page_16_Picture_4.jpeg)

Inicie a aplicação Izy Smart. Toque em Eu > Mais Serviços. Selecione um serviço de acesso de terceiros e toque em Obter.

![](_page_16_Picture_6.jpeg)

Suporte a clientes: <u>intelbras.com/pt-br/contato/suporte-tecnico/</u> Vídeo tutorial: <u>youtube.com/IntelbrasBR</u>

# TUTORIAL TÉCNICO

Como ativar a skill "Izy Smart" no aplicativo Amazon Alexa

0 0 0 0

![](_page_17_Picture_4.jpeg)

Account Binding izysmart.login.tuyaus.com

![](_page_17_Picture_6.jpeg)

![](_page_17_Picture_7.jpeg)

![](_page_17_Picture_8.jpeg)

### Alexa by Amazon terá permissão para:

### Receber o seu perfil público Controlar os seus dispositivos através da internet

![](_page_17_Figure_11.jpeg)

Poderá revogar a sua permissão a qualquer altura.

Suporte a clientes: intelbras.com/pt-br/contato/suporte-tecnico/ Vídeo tutorial: <u>youtube.com/IntelbrasBR</u>

# TUTORIAL TÉCNICO

Como ativar a skill "Izy Smart" no aplicativo Amazon Alexa

0 0 0 0

Será apresentada uma mensagem informando que sua conta Izy foi vinculada com sucesso à conta Amazon, **o que indica que a skill foi ativada.** 

![](_page_18_Picture_6.jpeg)

# Sua conta Izy Smart foi vinculada com sucesso.

O que fazer a seguir:

Feche esta janela para detectar dispositivos de casa inteligente que podem ser controlados com a Alexa.

![](_page_18_Picture_10.jpeg)

Suporte a clientes: intelbras.com/pt-br/contato/suporte-tecnico/ Vídeo tutorial: <u>youtube.com/IntelbrasBR</u>

# TUTORIAL TÉCNICO

Como ativar a skill "Izy Smart" no aplicativo Amazon Alexa

0 Ο 0 0 0 0 0 Ο 0 0 0 Ο

Ο Ο Ο Ο

> Você já aprendeu como ativar a skill Izy Smart no aplicativo Amazon Alexa. Agora aproveite para conhecer nossas mídias e saber mais sobre nossos produtos. Até mais!

![](_page_19_Picture_5.jpeg)

Suporte a clientes: <u>intelbras.com/pt-br/contato/suporte-tecnico/</u> Vídeo tutorial: <u>youtube.com/IntelbrasBR</u>

### 

### 

### O O O O

# inteloros

### <u>intelbras.com/pt-br/contato/suporte-tecnico/</u>